## Registering for an In-Person Class in Learning Central

Step 1. Use the Search Bar to find training by name, topic, or keywords.

## Learning

Search for Learning Q

## Step 2. Locate the training

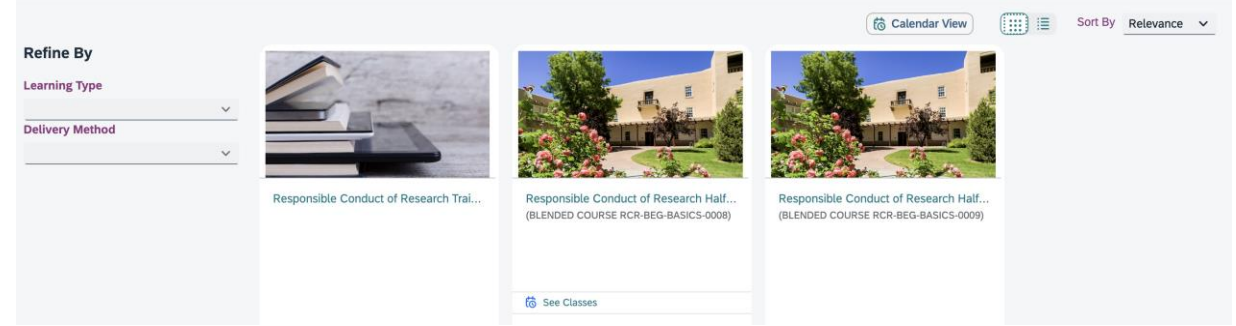

Step 3.A. If you click 'See Classes' under the training a menu will open showing all currently available classes. In this menu Register by clicking 'Register Now' under the time you want.

|                                                                                                    |        | to See Classes |        |              |        |   |
|----------------------------------------------------------------------------------------------------|--------|----------------|--------|--------------|--------|---|
| Self Assign Curriculum                                                                                                    | ↓ More | Assign to Me   | ↑ Less | Assign to Me | ↓ More |   |
|                                                                                                    |        | $\wedge$       |        |              |        |   |
|                                                                                                    |        |                |        |              |        | × |
| Responsible Conduct of Research Half-Day Symposium A Assign to Me                                                                                                    |        |                |        |              |        |   |
|                                                                                                    |        |                |        |              |        |   |
| Preview Details Cla                                                                                                    | isses  |                |        |              |        |   |
|                                                                                                    |        |                |        |              |        |   |
| 10/28/2024 11:00 AM - 10/28/2024 03:00 PM .                                                                                                    |        |                |        |              |        |   |
| Ortega 335 Reading Room                                                                                                    |        |                |        |              |        |   |
| 25 seats available                                                                                                    |        |                |        |              |        |   |
| Register Now                                                                                                    |        |                |        |              |        |   |
| 👶 11/21/2024 09:00 AM - 11/21/2024 01:30 PM .                                                                                                    |        |                |        |              |        |   |
| Ortega Hall - Reading Room, Room 335                                                                                                    |        |                |        |              |        |   |
| 4 Hours towards the required NSF/NIH Responsible Conduct of Research Training. This training can be combined with othe RCR trainings to complete the total hours required. |        |                |        |              |        |   |
| 24 seats available                                                                                                    |        |                |        |              |        |   |
| Register Now                                                                                                    |        |                |        |              |        |   |
|                                                                                                    |        |                |        |              |        |   |

Step 3.B. If you click directly on the training, then under 'Course Details' select the time you will register for.

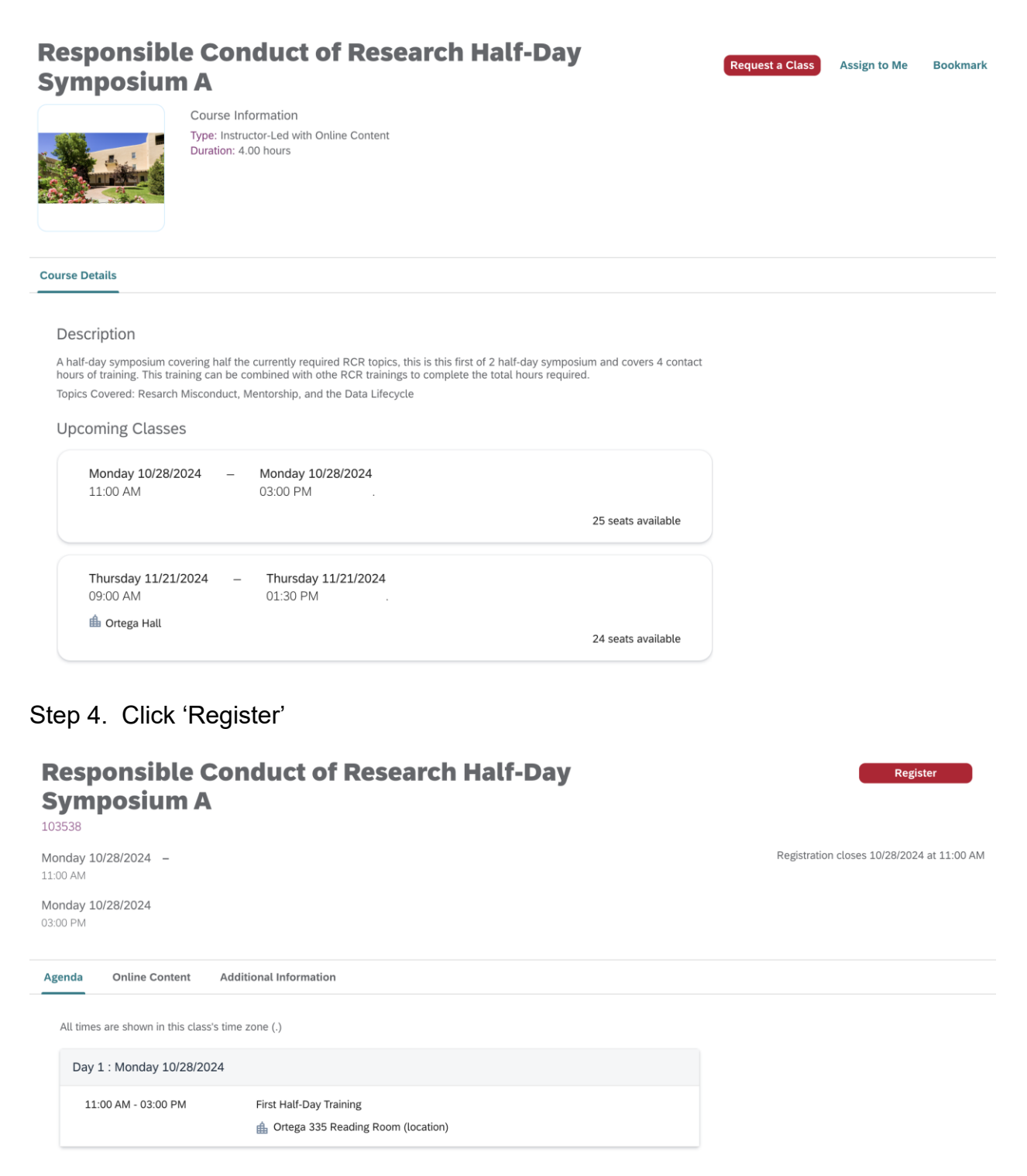